## **GUIDANCE FOR DISPENSING OPTOMETRISTS**

Effective March 1, 2024, optometrists may register with the Board of Pharmacy to dispense certain prescription drugs. G.S. § 90-127.4. Dispensing optometrists may dispense prescription drugs to their own patients only for the diagnosis and treatment of abnormal conditions of the eye and its adnexa. G.S. § 90-127.4(a) & (c). Dispensing optometrists may not compound medications, nor may they dispense controlled substances. G.S. § 90-127.4(a).

Dispensing optometrists must register with the Board of Pharmacy prior to beginning dispensing activities and must renew that registration annually. G.S. § 90-85.26B. The initial registration fee is \$75, as is the annual renewal fee. G.S. § 90-85.24(a)(20).

A dispensing optometrist must comply in all respects with relevant laws and regulations that apply to pharmacists governing the distribution of drugs, including packaging, labeling, and record keeping. G.S. § 90-85.26B. The Board of Pharmacy may discipline a dispensing optometrist's registration for violation of these laws and regulations. The Board of Optometry may discipline an optometrist's license to practice optometry. G.S. § 90-85.25B.

\* \* \*

## **Instructions for Registering as a Dispensing Optometrist**

**Step 1**. Create a profile in the Board's Licensure Gateway. Navigate to <u>https://portal.ncbop.org</u> Click REGISTER NOW and follow the prompts.

Please note, to access any of our applications, a profile must be created first. The profile creation process has several steps and is required for all licensees and registrants. We have a tutorial video on our Licensure Gateway page that goes through the profile creation process, step by step.

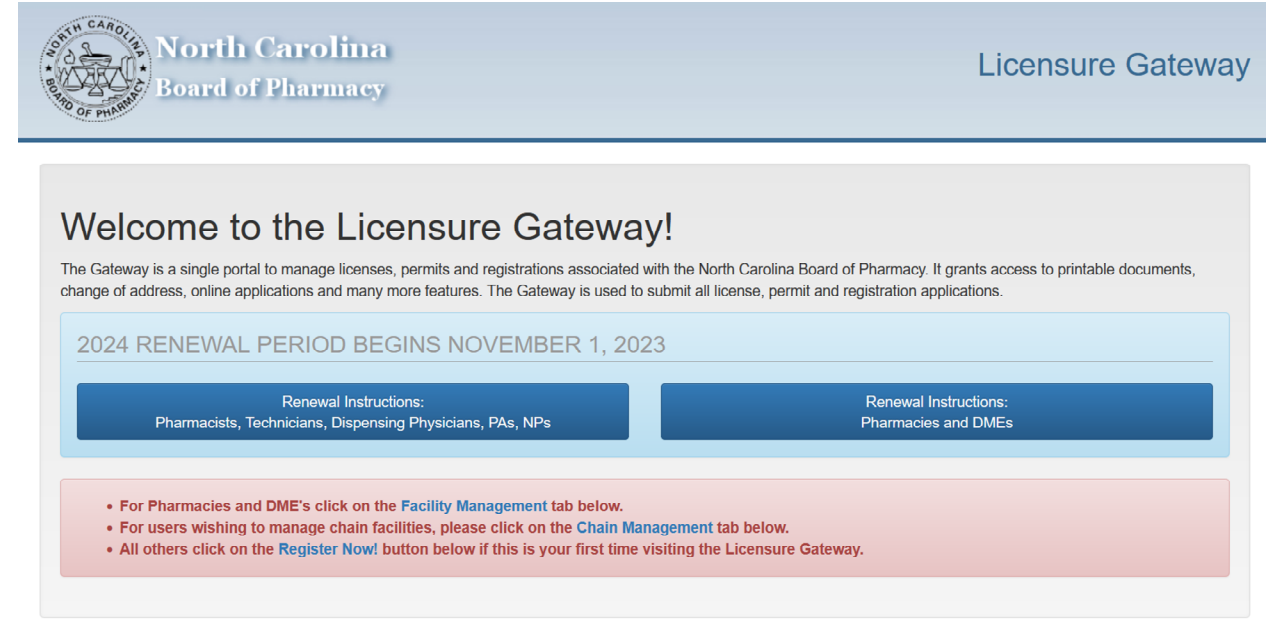

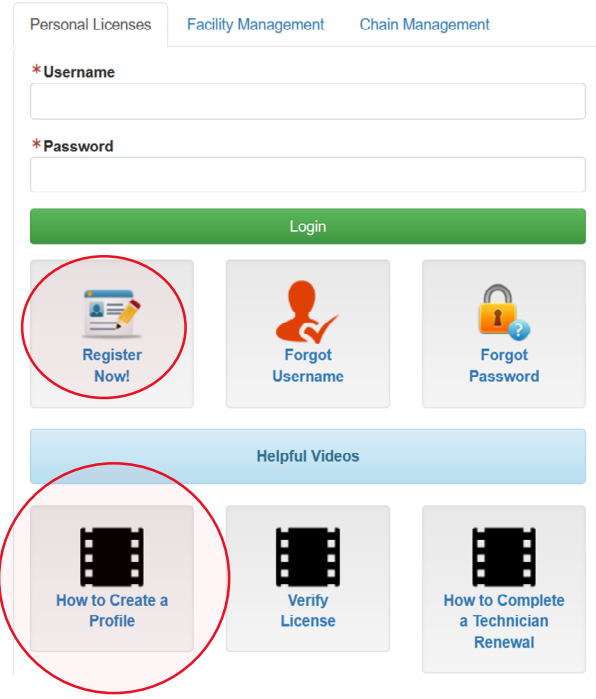

**Step 2**: Click on the APPLICATIONS drop-down menu, then select DISPENSING OPTOMETRIST APPLICATION

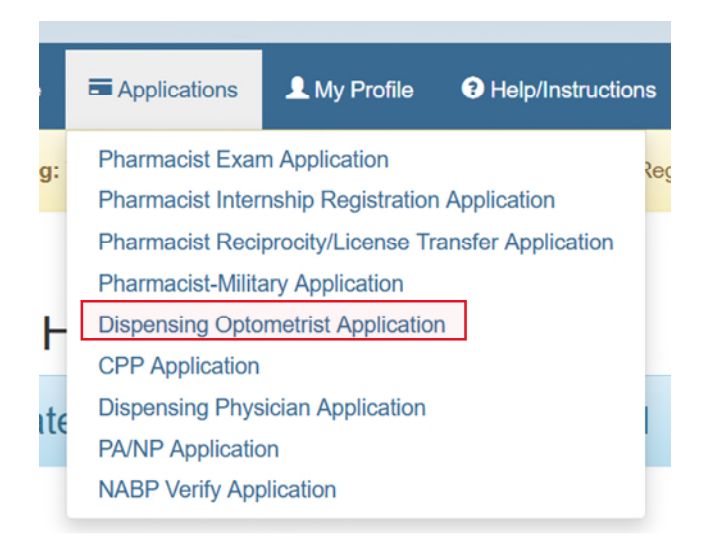

## Step 3: Complete the application.

| Board of Pharm                                                                          | Iina Dispensing Optometrist Application                                                                                                    | n  |  |  |
|-----------------------------------------------------------------------------------------|----------------------------------------------------------------------------------------------------|----|--|--|
| Applications ▲ My P                                                                     | Profile 🕤 Help/Instructions 🕞 Logo                                                                                                    | ut |  |  |
| Warning: You are currently authenticated via the Board Information Regulatory Database. |                                                                                                    |    |  |  |
| Application Start •                                                                     | Application Start                                                                                                    |    |  |  |
| Primary Practice                                                                        | NOTICE: All fees are due at application submission and are NON-REFUNDABLE. The fee for this application is \$75.00.                                                                                                    |    |  |  |
| Other Practices                                                                         |                                                                                                    |    |  |  |
| Discipline                                                                              |                                                                                                    |    |  |  |
| Employee Misclassification                                                              | WARNING: Under North Carolina Law, making "false representations or with[holding] material information in connection with securing a license or permit" is grounds for "refus[ing] to grant a license to practice pharmacy." N.C.G.S. § 90-85.38(a)(1). Any |    |  |  |
| Verification                                                                            | license or permit obtained through false representation or withholding of material information shall be void and of no effect.<br>N.C.G.S. § 90-85.38(c).                                                                                                   |    |  |  |
| Uploads                                                                                 |                                                                                                    |    |  |  |
| Payment                                                                                 |                                                                                                    |    |  |  |
| Confirmation                                                                            | Cancel / Exit Next                                                                                                    |    |  |  |

Enter your Primary Practice site. <u>The name and address of this practice site must the same as</u> that you have recorded with the Optometry Board.

| North Car<br>Board of Pha             | Dispensing Optometrist Application                    |
|---------------------------------------|-------------------------------------------------------|
| Applications                          | Profile I Help/Instructions                           |
| Warning: You are currently authentica | ed via the Board Information Regulatory Database.     |
| Application Start 🖌                   | Primary Practice                                      |
| Primary Practice                      | *Name of Practice: Test Brastice                      |
| Other Practices                       | * Addrose:                                            |
| Discipline                            | 123 Main St.                                          |
| Employee Misclassification            | *Zip, City, State: 27516 Chapel Hill North Carolina ~ |
| Verification                          | Primary Phone #: 000-0000-0000                        |
| Uploads                               | Fax #: 000-0000                                       |
| Payment                               | *Optometrist's North Carolina License Number:         |
| Confirmation                          | 1234                                                  |
|                                       |                                                       |
|                                       | Previous Cancel / Exit Next                           |

Enter Other Practice site(s). Please enter every location for which you hold a branch office license with the Optometry Board. Click ADD PRACTICE to add branch office license locations.

| Board of Pharm                           | l <b>ina</b><br>nacy                                | Dispensing Optometrist Application                                              |
|------------------------------------------|-----------------------------------------------------|---------------------------------------------------------------------------------|
| 🕇 Home 🗖 Applications 💄 My P             | ofile 19 Help/Instructions                          | C• Logout                                                                       |
| Warning: You are currently authenticated | l via the Board Information Regulatory Database.    |                                                                                 |
| Application Start 🗸                      | Other Practices                                     |                                                                                 |
| Primary Practice                         | List the name and address of facilities where you w | ill be serving as a dispensing optometrist other than the primary practice site |
| Other Practices                          | listed in the previous step:                        |                                                                                 |
| Discipline                               | Other Practices                                     | + Add Practice                                                                  |
| Employee Misclassification               |                                                     |                                                                                 |
| Verification                             |                                                     |                                                                                 |
| Uploads                                  | Previous                                            | Cancel / Exit Next                                                              |
| Payment                                  |                                                     |                                                                                 |
| Confirmation                             |                                                     |                                                                                 |

## Answer all questions concerning criminal and professional disciplinary history.

Employee Misclassification

Verification Uploads Payment Confirmation

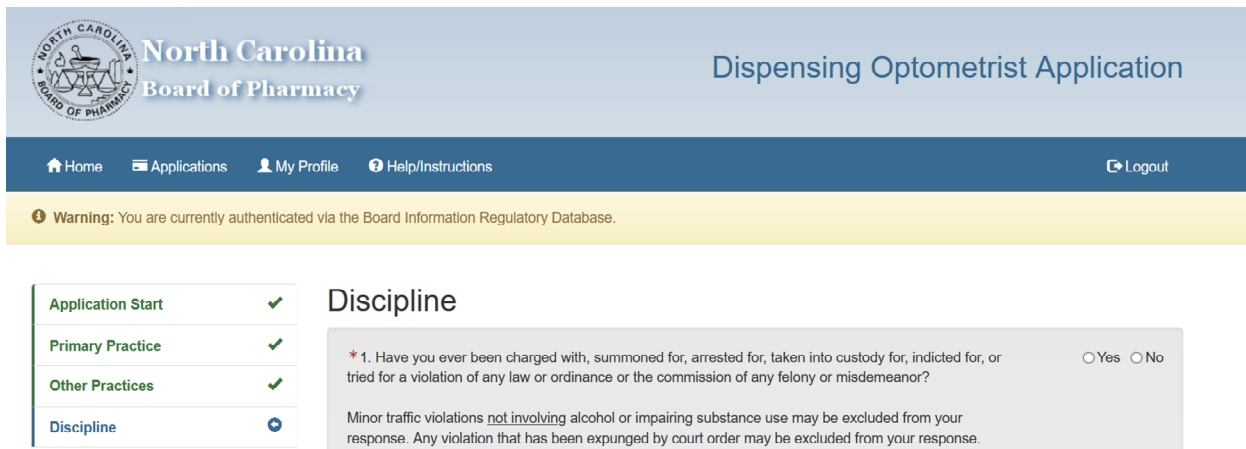

| 0 | Minor traffic violations not involving alcohol or impairing substance use may be excluded from your<br>response. Any violation that has been expunged by court order may be excluded from your response.                                                                                                    |          |
|---|----------------------------------------------------------------------------------------------------|----------|
|   | *2. Have you ever been convicted of, pleaded guilty to, or pleaded no contest to the violation of any law or ordinance or the commission of any felony or misdemeanor?                                                                                                    | ⊖Yes ⊖No |
|   | Minor traffic violations <u>not involving</u> alcohol or impairing substance use may be excluded from your response. Any violation that has been expunged by court order may be excluded from your response.                                                                                                    |          |
|   | If your answer to either or both questions 1 and 2 is "yes", upload a statement describing the nature of the<br>matter(s), the facts surrounding the matter(s), and the disposition of the matter(s). Also upload court<br>documents sufficient to show the nature of the charges and their disposition.                                                                                                    |          |
|   | *3. Have you ever surrendered a license to practice optometry?                                                                                                    | ○Yes ○No |
|   | If your answer is "yes", upload a statement describing the circumstances of the surrender, including any<br>documents submitted to or received from the licensing authority concerning the surrender.                                                                                                    |          |
|   | *4. Has your optometry license in any jurisdiction ever been revoked, suspended, restricted, terminated, or<br>otherwise been subject to disciplinary action (public or private) by a board of optometry or other state<br>authority?                                                                                                    | ⊖Yes ⊖No |
|   | If your answer is "yes", upload a statement describing the circumstances of the action, including any<br>documents submitted to or received from the licensing authority concerning the action.                                                                                                    |          |
|   | *5. Have you ever been investigated, disciplined, or submit to discipline, or are you presently under<br>investigation, or is there any disciplinary action pending against you by any licensing or registration<br>jurisdiction, the federal Food and Drug Administration, the federal Drug Enforcement Administration, or any<br>state drug enforcement authority for violation or any state or federal harmacy. liquor, or drug laws? | ⊖Yes ⊖No |
|   | If your answer is "yes," upload a statement describing the circumstances of the investigation or pending<br>disciplinary action, including any documents submitted to or received from the licensing authority.                                                                                                    |          |
|   |                                                                                                    |          |
|   | Previous Cancel / Exit Next                                                                                                    |          |

Complete the Employee Misclassification certification (required by G.S. § 143-789 for all licenses, permits, or certifications issued by any North Carolina occupational licensing board)

| Board of                       | C <b>aroliı</b><br>Pharma | Dispensing Optometrist Applications                                                                                                    |  |  |  |
|--------------------------------|---------------------------|----------------------------------------------------------------------------------------------------|--|--|--|
| ✿ Home                         | L My Profile              | Help/Instructions     C+ Loge                                                                                                    |  |  |  |
| Warning: You are currently aut | thenticated via           | the Board Information Regulatory Database.                                                                                                    |  |  |  |
| Application Start              | ✓ E                       | Employee Misclassification                                                                                                    |  |  |  |
| Primary Practice               |                           | Public Notice Statement - Required by N. C. Gen. Stat. § 143-764/a)/5). effective December 31 2017                                                                                                    |  |  |  |
| Other Practices                | 4                         |                                                                                                    |  |  |  |
| Discipline                     | ~                         | Any worker who is defined as an employee by N.C. Gen. Stat. §§ 95-25.2(4)(NC Department Of Labor), 143-762(a)(3)(Employee Fair Classification Act), 96-1(b)(10)(Employment Security Act), 97-2(2)(Workers' Compensation Act), or 105-163.1(4)(Withholding; Estimated Income Tax for Individuals) shall be treated as an employee unless the individual is an indepandent contractor. Any |  |  |  |
| Employee Misclassification     | 0                         | employee who believes that the employee has been misclassified as an independent contractor by the employee's employer may<br>report the suspected misclassification to the Employee Classification Section within the North Carolina Industrial Commission.                                                                                                    |  |  |  |
| Verification                   |                           | Employee Clearification Section North Carolina Industrial Commission                                                                                                    |  |  |  |
| Uploads                        |                           | Employee Classification Section North Carolina Industrial Commission<br>1233 Mail Service Center                                                                                                    |  |  |  |
| Payment                        |                           | Raleigh, NC 27699-1233<br>Telephone: (919) 807-2582                                                                                                    |  |  |  |
| Confirmation                   |                           | Fax: (919)715-0282<br>Email: emp.classification@ic.nc.gov                                                                                                    |  |  |  |
|                                |                           | Employee misclassification is <u>defined</u> as avoiding tax liabilities and other obligations imposed by Chapter 95, 96, 97, 105, or 143 of the North Carolina General Statutes by misclassifying an employee as an independent contractor. <i>[N.C. Gen. Stat. §</i> 143-762(5)]                                                                                                    |  |  |  |
|                                |                           | * I certify that I have read and understand the Public Notice Statement regarding Employee<br>Misclassification provided above.                                                                                                    |  |  |  |
|                                |                           | * Noting the definition of Employee Misclassification, have you ever been investigated for OYes ON employee misclassification?                                                                                                    |  |  |  |
|                                | _                         | Previous Cancel / Exil Next                                                                                                    |  |  |  |

Verify all information entered in the application, confirm that all information provided is complete and correct, and confirm understanding that all application fees are non-refundable and non-transferable.

| Terms of Agree                                                                                      | ement                                                                                                    |                                                                            |                                                                                           |         |
|----------------------------------------------------------------------------------------------------|----------------------------------------------------------------------------------------------------|----------------------------------------------------------------------------|-------------------------------------------------------------------------------------------|---------|
| * I, Test Person, here<br>are true and correct.<br>to be licensed, discip<br>obtained shall be voie | eby affirm that I have answ<br>I understand that any false<br>linary action by the North<br>d and of no effect. | vered the foregoing qu<br>e information given by<br>Carolina Board of Pha  | estions, and that my answers<br>me may subject me to refusal<br>rmacy, and/or any license | I Agree |
| Fee Attestation                                                                                     | 1                                                                                                    |                                                                            |                                                                                           |         |
| * All fees are due at<br>TRANSFERABLE. Th<br>for this application an                                | application submission. F<br>e fees for this application<br>e non-refundable and non                            | ees are NON-REFUND/<br>are \$75.00. I, <i>Test Pers</i><br>I-transferable. | ABLE and NON-<br>con, understand that the fees                                            | I Agree |
|                                                                                                    | Previous                                                                                                    | Cancel / Exit                                                              | Next                                                                                      |         |

Step 4: Upload required documents – a dispensing label and verification of your North Carolina license to practice optometry. \*NOTE\* Optometrist verification must be a document showing primary source validation of your license to practice optometry from the Optometry Board. We recommend your navigating to the Optometry Board's "Verify a License" page -

https://www.ncoptometry.org/verify-a-license – search using your license number, take a screen shot of the search result, and upload the screen shot to this application.

| Application Start          | ✓ Uploads                                                                                                    |  |  |
|----------------------------|----------------------------------------------------------------------------------------------------|--|--|
| Primary Practice           |                                                                                                    |  |  |
| Other Practices            | ATTENTION: Items below are required to be uploaded before your application can be approved. You may submit this application without all items uploaded. You may return to the Gateway and upload any additional items later. Your application                                                                                                    |  |  |
| Discipline                 | will not be reviewed until all necessary items have been uploaded. The max file size allowed is 8MB.                                                                                                    |  |  |
| Employee Misclassification |                                                                                                    |  |  |
| Verification               | Verity Dispensing Label                                                                                                    |  |  |
| Uploads                    | •                                                                                                    |  |  |
| Payment                    | Information that should be included on Dispensing Optometrist Label     Name and address of the dispensing location                                                                                                    |  |  |
| Paymont Confirmation       | <ul> <li>Serial number of the prescription <ul> <li>Date of the prescription</li> <li>Name of the prescription</li> </ul> </li> <li>Name of the prescription</li> <li>Name of the prescription</li> <li>Name of the prescription</li> <li>Name of the prescription</li> <li>Name of the prescription</li> <li>The generic name of the drug, even if the generic drug is unavailable to dispense or even if the substitution of a generic drug is not authorized.</li> <li>Directions for use</li> <li>Appropriate cautionary statements</li> <li>"Filled by" or "Dispensed by" with the name of the dispensing Optometrist. The name must include either the first initial and the dul last name of the dispensing optometrist or his/her initials.</li> <li>If the prescription is dispensed in a container other than the manufacturer's original container, a discard date, which shall be the earlier of one year from the date dispensed or the manufacturer's expiration date.</li> <li>If the prescription is dispensed in a the manufacturer's original container, a discard date, which shall be the earlier of one year from the date dispensed or the manufacturer's expiration date.</li> <li>If the prescription is dispensed in a the manufacturer's original container, a discard bate.</li> <li>If the prescription is dispensed in a container other than the manufacturer's original container, a discard bate.</li> <li>Dirop files here or click to upload.</li> </ul> |  |  |
|                            | Optometrist Verification                                                                                                    |  |  |
|                            | Optometrist License Verification                                                                                                    |  |  |
|                            | Drop files here or click to upload.                                                                                                    |  |  |
|                            |                                                                                                    |  |  |
|                            | Previous Cancel / Exit Next                                                                                                    |  |  |

**Step 5:** Make the payment (\$75). The Board accepts credit card payments only – Visa, Mastercard, and American Express, or Discover.

**Step 6:** Please allow 7-10 business days for Board staff to review your application. Please monitor the email account that you included in your profile. If Board staff requires additional information concerning your application, an email will be sent to that address.

**Step 7:** Once your application has been approved, you may print out a copy of your registration certificate by logging in to your profile on the Board's Licensure Gateway – <u>https://portal.ncbop.org</u> Scroll to the bottom of the page, under Licenses and Registrations, click on your Dispensing Optometrist tile:

| North Carolina<br>Board of Pharmacy                                                       |                                                           | Licensure Gateway                        |
|-------------------------------------------------------------------------------------------|-----------------------------------------------------------|------------------------------------------|
| ♠ Home                                                                                    | nstructions                                               | 🕞 Logout                                 |
| Warning: You are currently authenticated via the Board Info                               | rmation Regulatory Database.                              |                                          |
| Test Person ▼<br>Donate to Stan Haywood Recovery                                          | Fund                                                      |                                          |
| Employment   NOTE: All employment changes must be submitted within Management.            | 30 days of the change. <b>Pharmacy manager changes mu</b> | st be completed by logging into Facility |
| ● Add Employment                                                                          | Set as Unemployed                                         | . Set as Retired                         |
| Licenses & Registrations ▼                                                                |                                                           |                                          |
| Dispensing<br>Optometrist<br>License #: 00008<br>Status: Active<br>Expiration: 12/31/2024 |                                                           |                                          |

On the next screen, under License Options, click on the tile entitled, "Print Annual Certificate":

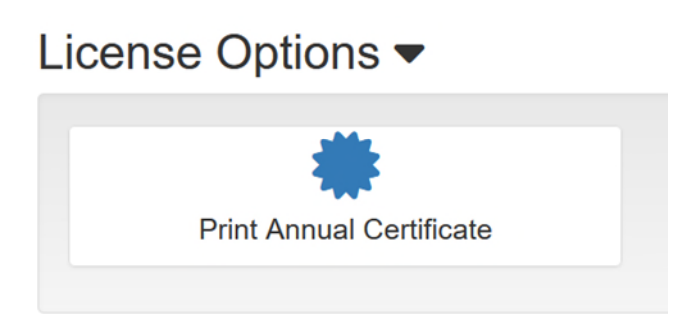

Once clicked, your Dispensing Optometrist certificate will open as a PDF file that is available to print:

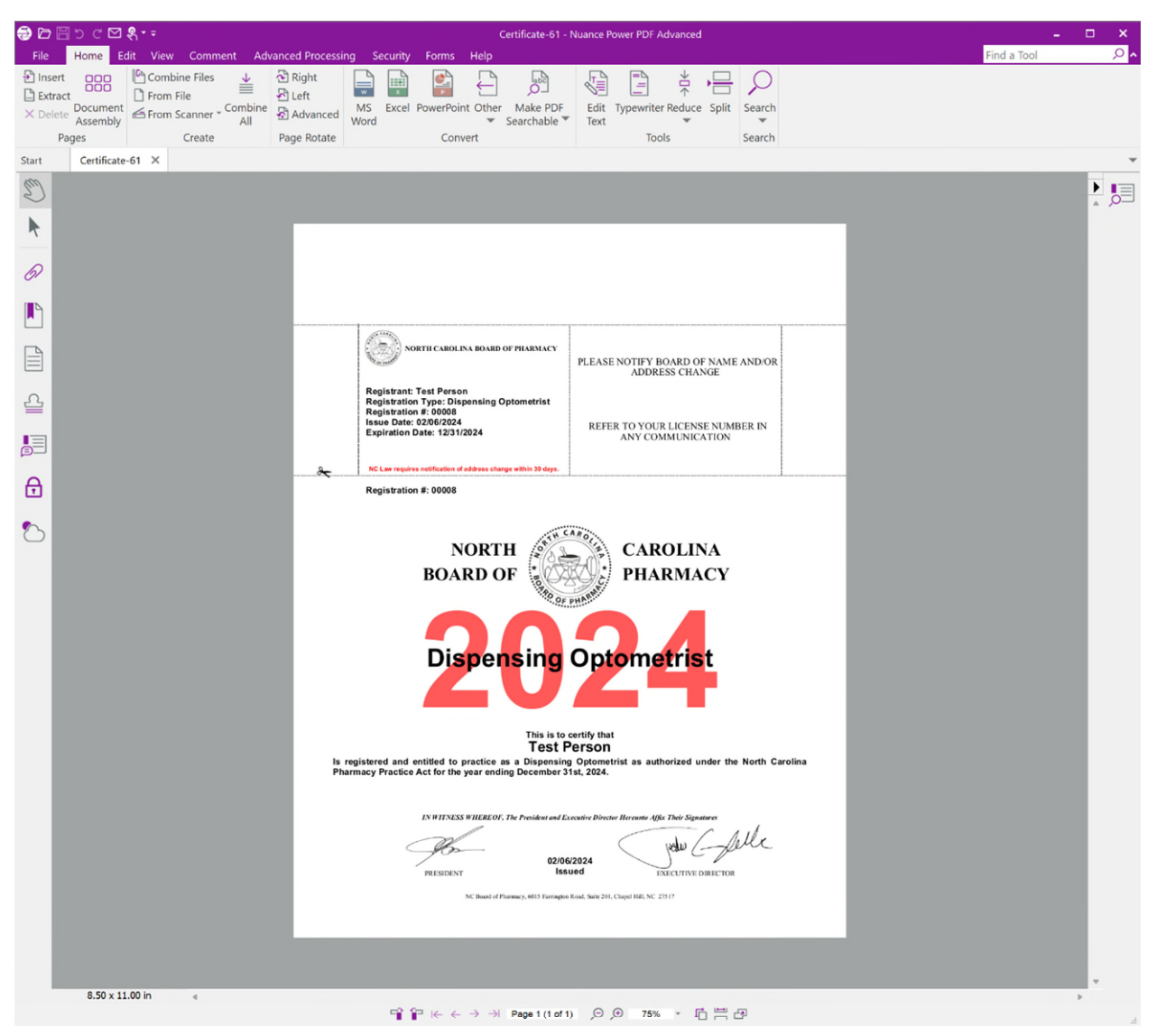